## Инструкция для регистрации ребенка во ФГИС «Моя школа» для родителей обучающихся не достигших 14 лет

Важно! Для успешной регистрации у родителя (законного представителя) на портале Госуслуги должна быть подтвержденная учетная запись, подтвержденный телефон, подтвержденная электронная почта и сведения о ребенке должны быть занесены в разделе "Семья и дети" портала Госуслуг. Для подтверждения учетной записи нужно обратиться в МФЦ.

- 1. Переходим на сайт <u>https://myschool.edu.ru/</u>
- 2. Нажимаем кнопку «Войти» (для входа используем логин и пароль от Госуслуг)
- 3. Соглашаемся с предоставлением прав доступа, нажимаем кнопку «Предоставить».
- 4. Выбираем для регистрации «Профиль законного представителя».
- 5. Перейдим в Личный кабинет. Для этого: если Вы заходите с компьютера, то в верхнем правом углу нажмите на кружок с вашими инициалами; если Вы заходите с телефона, то в левом верхнем углу нажмите кнопку **=**.
- 6. Если в Вашем Личном кабинете внесены данные о детях, то у Вас будет активный профиль Законный представитель обучающегося и остается добавить ребенка.

| Законный представитель | 0 |
|------------------------|---|
| обучающегося           |   |

7. Находим ниже и нажимаем кнопку Добавить + Добавить

| чающийся                           | выбрать ребенка                                                   |
|------------------------------------|-------------------------------------------------------------------|
| то обучения                        | <ul> <li>Обучающийся в ОО</li> <li>Обучающийся в семье</li> </ul> |
| зовательная<br>низация             | ⊧861±5007453 (введите вручную)                                    |
| : (или другая<br>ировка<br>ющихся) | Введите вручную класс, например,<br>4                             |
|                                    |                                                                   |

## Заполняем поля:

1) Обучающийся – выбираем из списка (должны отобразиться ваши дети, если дети не отображаются, значит они не внесены на портале Госуслуги)

2) Образовательная организация - осуществляем поиск по номеру ИНН **8615007453** 

3) Класс – вводите номер, выберите из выпавшего списка класс с нужной литерой. Например, 4 Д

- 8. Нажимаем на кнопку «Сохранить»
- 9. В вашем Личном кабинете появится заявка со статусом «В обработке». Когда она будет рассмотрена, статус заявки изменится на «Подтверждено».